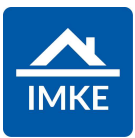

# IMKE Auslieferungsdokument Version 05.15

Voigt Software und Beratung AG

Stand: 04.08.2023

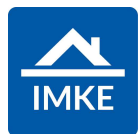

Ticket:21511Titel:Soll 3 anstatt Soll 2 in den ProjektkostenKategorie:IMKE\Finanzplanung

# Anforderung

In den Projektkosten soll anstelle von "Soll 2" "Soll 3" angezeigt werden.

Es soll zum einen die Spalte umbenannt werden und zum anderen auch die Werte von Soll 3 und nicht von Soll 2 angezeigt werden.

Dies soll abhängig von dem Controlling pro Lizenz gemacht werden. Ist keine Controlling Pro Lizenz eingetragen, soll weiterhin Soll 2 angezeigt werden.

# Lösung

Abhängig von der Controlling Pro Lizenz wird nun bei den Projektkosten im Modul Finanzplanung Soll 3 bzw. Soll 2 angezeigt.

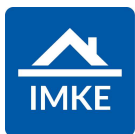

**Ticket**: 30509

**Titel**: Pflichtfelder im Interesse: Aufmerksam geworden durch, Interesse an folgenden Projekten, Gewünschte Nutzungsart

Kategorie: IMKE\Interessenten

### Anforderung

Es sollen folgende Eingabefelder im Interesse Pflichtfelder sein: Aufmerksam geworden durch, Interesse an folgenden Projekten, Gewünschte Nutzungsart

### Lösung

Es können nun die Felder "Aufmerksam geworden durch", "Interesse an folgenden Projekten" und "Gewünschte Nutzungsart" über Ihren Berater im Interesse als Pflichtfeld für bestimmte Benutzer / Benutzergruppen bzw. global eingestellt werden.

Von Ihrem Berater kann dann auch eine "individuelle Textmeldung angezeigt" werden.

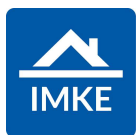

Ticket:31473Titel:Beim Sprung von Feld zu Feld ganzen Text markierenKategorie:IMKE\Vergabeeinheiten

# Anforderung

Es soll beim Sprung mit der Tabulator-Taste im nächsten Feld, der ganze Text markiert werden.

### Lösung

In den Bieterpreisen und in den Kundenangeboten werden in der Tree-View Textfelder vollständig markiert, wenn sie den Focus erhalten. Navigation möglich via Klick, Pfeiltasten oder Tab.

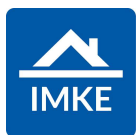

| Ticket:    | 31553                                             |
|------------|---------------------------------------------------|
| Titel:     | Anzahl Adressen im Modul Adressen anzeigen lassen |
| Kategorie: | IMKE\Adressen                                     |

# Anforderung

Es soll die Anzahl aller Adressen und der gefilterten Adressen im Adress-Modul angezeigt werden.

# Lösung

In den Adressen oben rechts, wird die Anzahl der gefilterten Datensätze angezeigt.